# GUIDE D'ACCUEIL ENT

8

9

۵

0

w

0

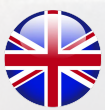

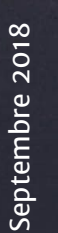

•

UNIVERSITÉ Clermont Auvergne

#### Activation

Emploi du temps

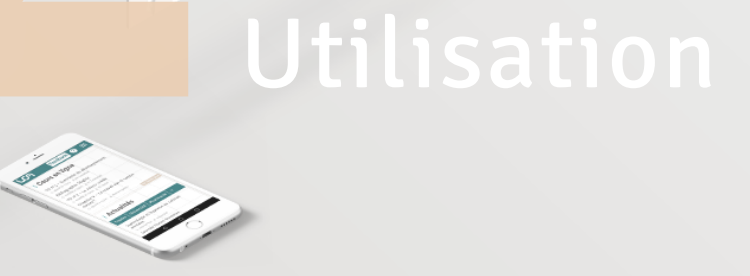

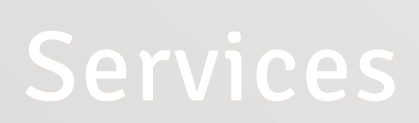

#### **1. Activation compte ENT**

Récapitulatif des actions effectuées par les étudiants afin d'activer leur compte ENT

Pas à pas

Vous souhaitez créer votre compte ENT :

1. Rendez-vous à l'adresse web suivante https://ent.uca.fr/core/connexion/

Cliquez sur "Activer votre compte" dans l'encadré
 "Etudiant" à gauche de votre écran

**3. Renseignez votre numéro de dossier** (qui vous a été communiqué par mail lors de votre inscription) **et votre date de naissance** 

4. Saisissez votre numéro de téléphone personnel que vous avez indiqué lors de votre inscription

**5. Renseignez un adresse de récupération** c'est-à-dire une adresse de type "personnel" (ex : gmail, yahoo, hotmail etc)

6. \*Validez votre adresse mail

7.**Créez un mot de passe** respectant les différentes conditions imposées par l'Université en matière de sécurité

#### 8. \*\*Connectez-vous à votre ENT

\*Un mail avec un lien de confirmation vous est envoyé à l'adresse que vous avez indiqué. Si le mail ne vous est pas envoyé consultez l'aide en ligne à l'adresse suivante https://support.uca.fr/hc/fr/articles/360000223851 : E

 $\succ$ 

PLUS

0 | R

>

S S

Z ш

FNT

# Comprendre l'environnement

Le rubriquage de votre ENT a été simplifié pour vous permettre de retrouver plus facilement vos outils et vos informations. Les icônes ci-dessous forment un barre verticale (située à gauche de votre écran) vous permettant de naviguer simplement dans votre arborescence et découvrir les sous-rubriques qui la compose. Survolez les icônes pour avoir accès aux différentes sous-rubriques.

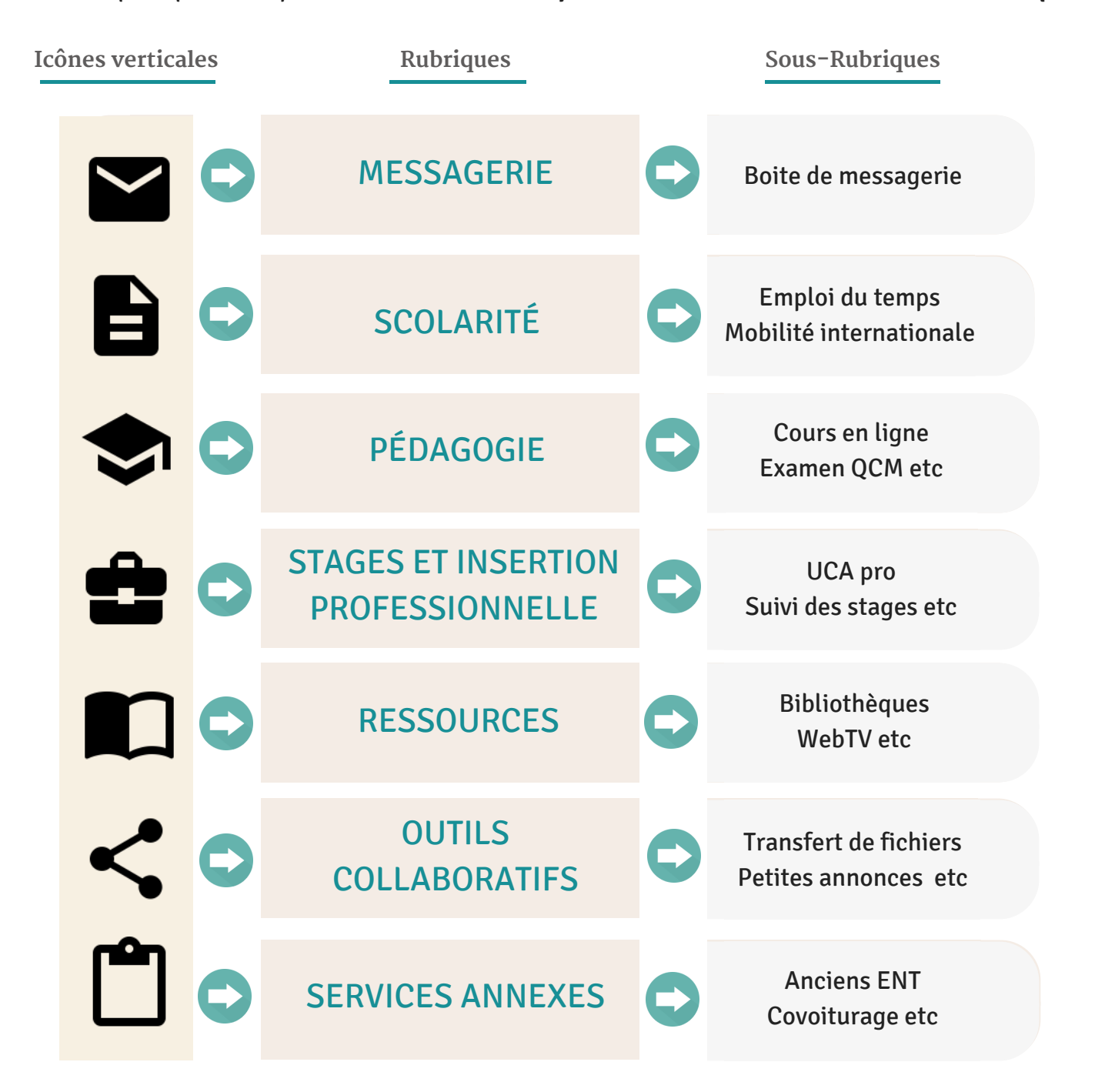

# Comprendre l'environnement

Les icônes ci-dessous forment un barre horizontale (située en haut à droite de votre écran) vous permettant de consulter et paramétrer votre compte. Cliquez sur les icônes pour avoir accès aux différents espaces.

Icônes horizontales

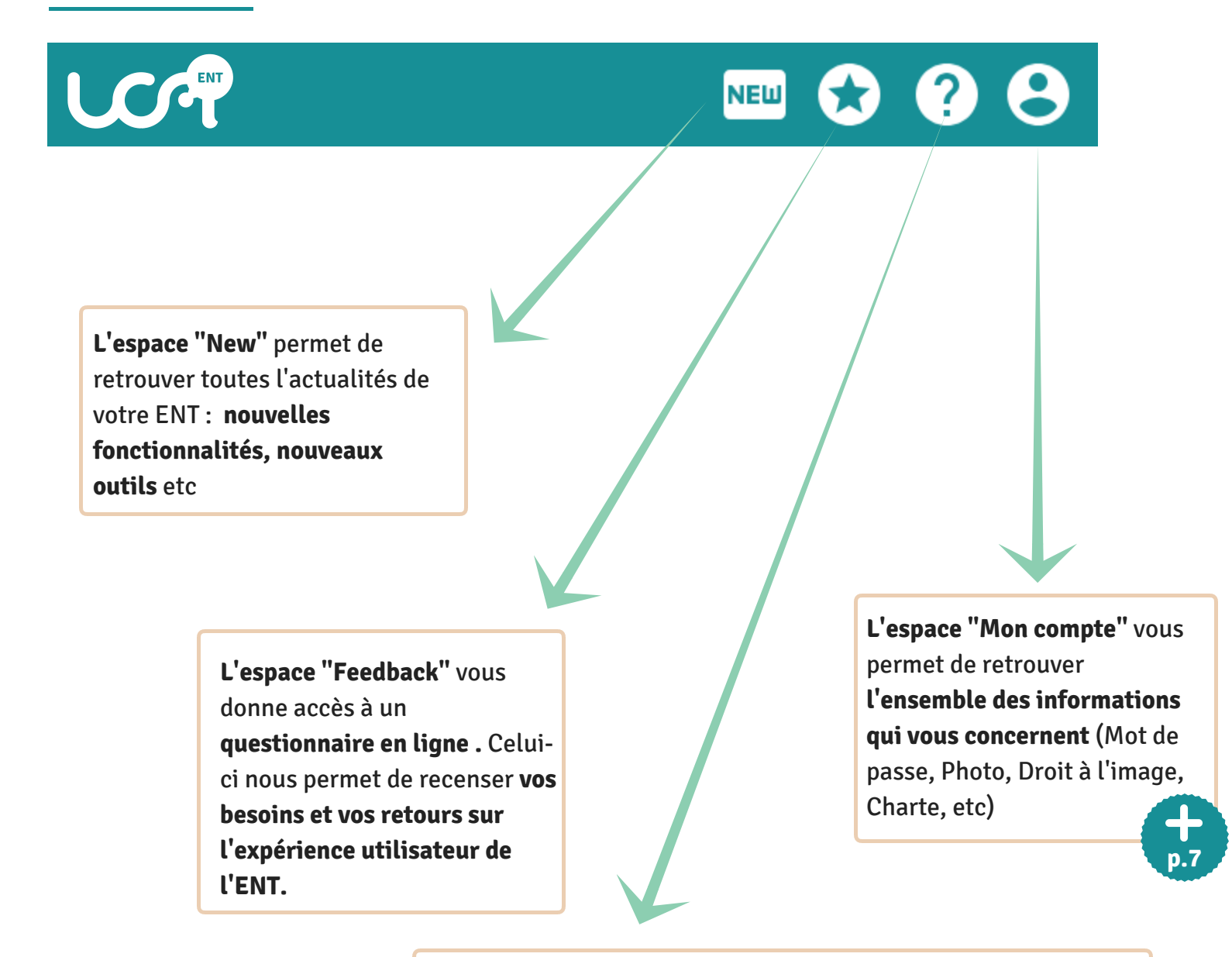

**L'espace "Assistance"** oriente l'utilisateur vers des outils spécifiques dédiés à l'assistance afin de répondre au mieux à son problème

# Comprendre l'environnement

L'écran principal de votre ENT se compose de différentes "appliquettes" (ou widgets). Il permet d'accéder plus rapidement à différentes informations. Vous y retrouverez notamment un lien rapide vers votre messagerie, vers les actus UCA ou encore vers votre emploi du temps.

Ecran principal

|                                                                                                    | :                       | Messagerie                                         | C                                                                                                    |
|----------------------------------------------------------------------------------------------------|-------------------------|----------------------------------------------------|----------------------------------------------------------------------------------------------------|
| <b>INFORMATIONS</b><br>Votre nouvel ENT évolue. Retrouvez bientôt de nouvelles fonctionnalités et de nouveaux ou<br>dans l'espace <b>()</b> <i>Nouveautés</i>           | tils (détail disponible |                                                    |                                                                                                    |
| Vous ne trouvez pas un outil que vous utilisiez sur votre ancien ENT ?<br>Pas de panique, il reste accessible le temps d'enrichir le nouveau en allant dans la rubrique | 🖞 Services Annexes.     | <b>1946</b> mail(s) non lu(s)                      | Aucun évènement<br>aujourd'hui                                                                                                    |
| : Emploi du temps individualisé                                                                                                    | c i                     | Actualités                                         | C                                                                                                    |
| Aujourd'hui lun. 11 juin mar. 12 juin                                                                                                    | : 1                     | Toutes les actualités                              | <b>=</b>                                                                                                    |
| Colle Agrégation DPT anglais                                                                                                    |                         | Un nouveau laboratoire à l'UCA !                   | Î.                                                                                                    |
| A eri3 - rér3 A re <sup>-</sup> nia <sup>-1</sup> a veusseri inu vuervis urijitas citati nostitas politis poet                                                          |                         | Computational Methods in Electromagnetic Co        | mpatibility                                                                                                    |
|                                                                                                    |                         | 21 ème journées de l'Ecole Doctorale des Scient    | ces de la Vie, Santé, Agronomie et Environnement                                                                                                    |
|                                                                                                    |                         | Quels effets des politiques d'acce eil de nouvelle | es populations dans le Massif central ?                                                                                                    |
|                                                                                                    |                         | Justice pour l'eau                                 |                                                                                                    |
|                                                                                                    |                         |                                                    |                                                                                                    |
|                                                                                                    |                         |                                                    |                                                                                                    |
|                                                                                                    |                         |                                                    |                                                                                                    |
| <b>.e widget "Emploi du temps</b><br><b>ndividualisé"</b> permet à<br>chaque étudiant de <b>visualiser</b><br>r <b>apidement</b> en fonction de son                     |                         |                                                    | Le widget "Actualités"<br>recense l'ensemble des<br>informations de l'Univers<br>et des différentes<br>composantes. Vous pouve<br>configurer votre flux. |
| Le widget "Emploi du temps<br>ndividualisé" permet à<br>chaque étudiant de visualiser<br>rapidement en fonction de son<br>paramétrage l'emploi du                       |                         |                                                    | Le widget "Actualités"<br>recense l'ensemble des<br>informations de l'Univers<br>et des différentes<br>composantes. Vous pouve<br>configurer votre flux. |
| Le widget "Emploi du temps<br>ndividualisé" permet à<br>chaque étudiant de visualiser<br>rapidement en fonction de son<br>paramétrage l'emploi du                       |                         |                                                    | Le widget "Actualités"<br>recense l'ensemble des<br>informations de l'Univers<br>et des différentes<br>composantes. Vous pouve<br>configurer votre flux. |

agenda.

**P**.11

#### Comprendre l'environnement 🖑

#### Mon compte

L'espace "Mon compte" vous permet de retrouver l'ensemble des informations qui vous concernent. En effet, il se compose de 4 onglets : "Mes informations personnelles", "Badge et accès", "Connexion et sécurité" et "Confidentialité et droit à l'image".

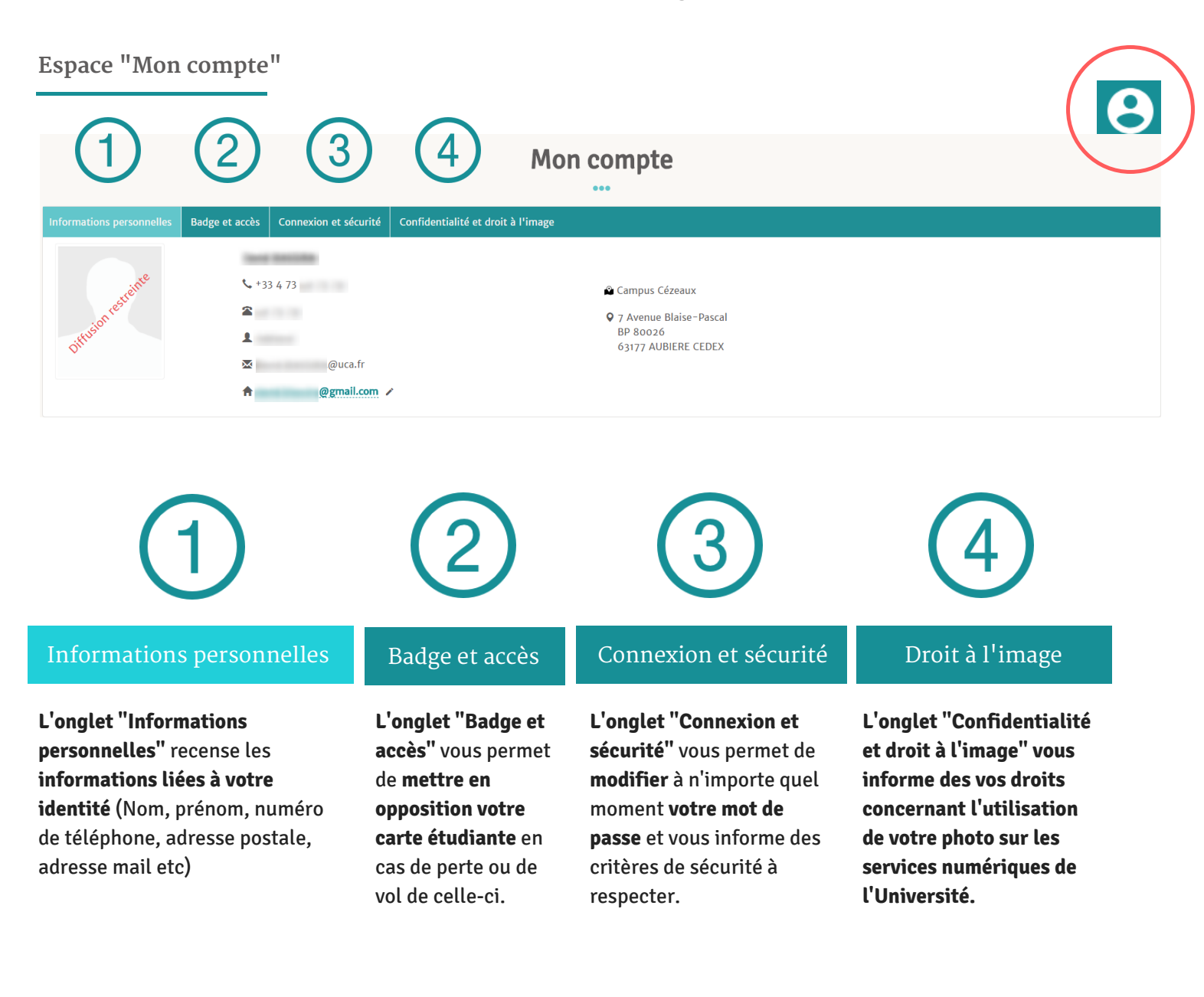

#### Emploi du temps individualisé 🗒

#### **L'emploi du temps individualisé est un widget présent sur votre tableau de bord ENT.** Pour le faire fonctionner de manière optimal vous devez commencer par le paramétrer en sélectionnant vos groupes.

| Emploi du temps individualisé                                                                                                    | C |
|----------------------------------------------------------------------------------------------------|---|
| Sélectionner d'autres groupes                                                                                                    | : |
| Aucun cours n'a pu être récupéré. Affiner peut-être votre sélection.<br>Merci de sélectionner d'autres groupes ou réessayer plus tard. |   |

#### Pour paramétrer votre emploi du temps individualisé

- cliquez sur l'icône
- cliquez sur "Sélectionner les groupes"

| :                            |  |
|------------------------------|--|
| Sélectionner les groupes     |  |
| Exporter le planning en iCal |  |
|                              |  |

| ← // SÉLECTION DES GROUPES BÊTA |  |
|---------------------------------|--|
| Centre FLEURA >                 |  |
| Doctorants >                    |  |
| ESPE Clermont-Auvergne >        |  |
| EUPI >                          |  |
| Ecole d'économie >              |  |
| Ecole de droit >                |  |

#### Sélectionnez les groupes que vous souhaitez voir figurer sur votre emploi du temps individualisé

- trouvez la composante qui vous intéresse parmi la liste qui vous est proposée
- cliquez sur l'icône > pour faire dérouler le contenu

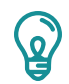

Vous pouvez sélectionner autant de groupes que vous le souhaitez !

#### Emploi du temps individualisé

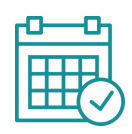

Exemple de sélection d'un groupe

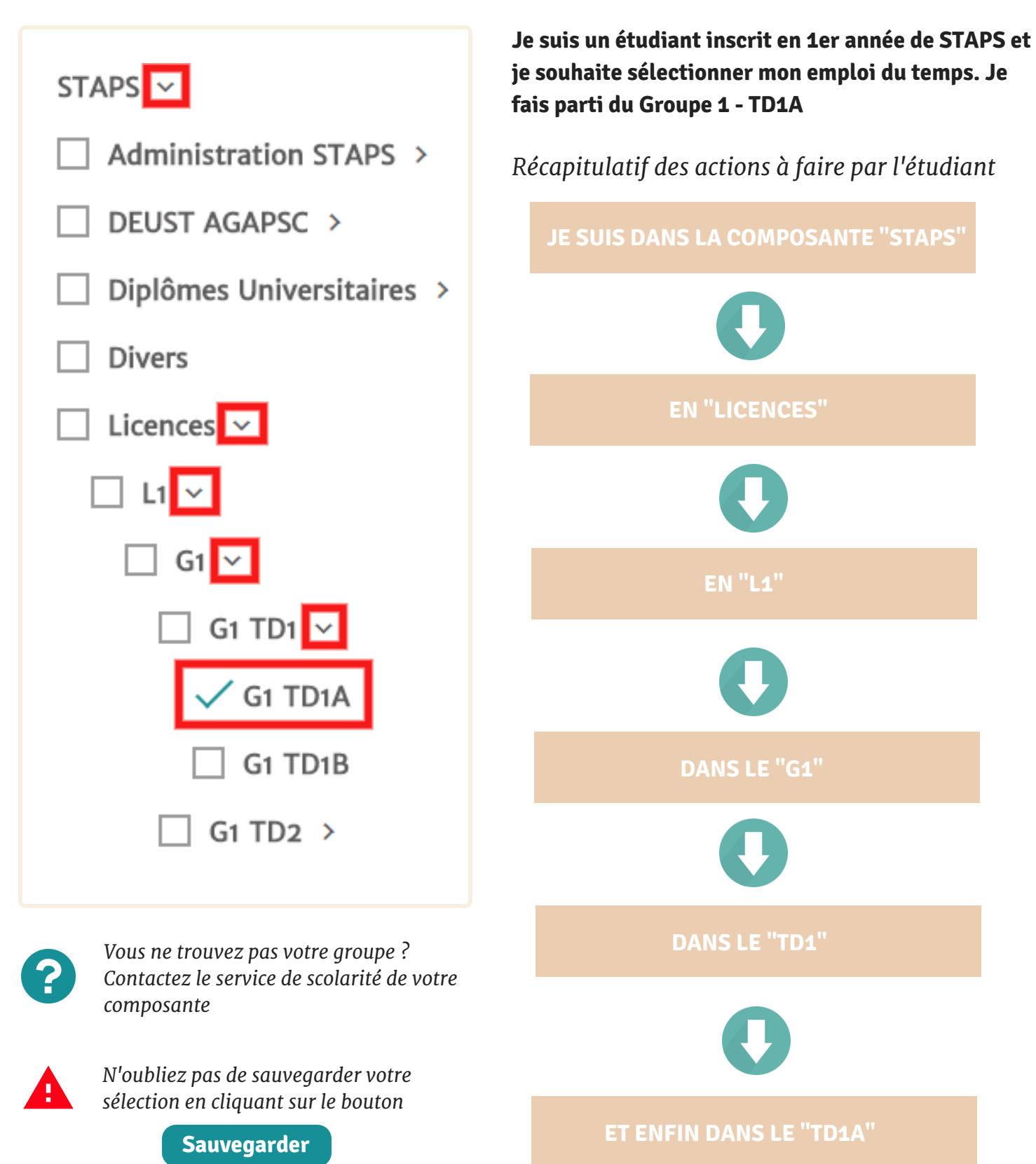

### Emploi du temps individualisé 📆

Une fois la sélection de vos groupes terminée, **vous pouvez visualiser votre emploi du temps individualisé sur le tableau de bord de votre ENT.** 

Vue depuis votre tableau de bord ENT

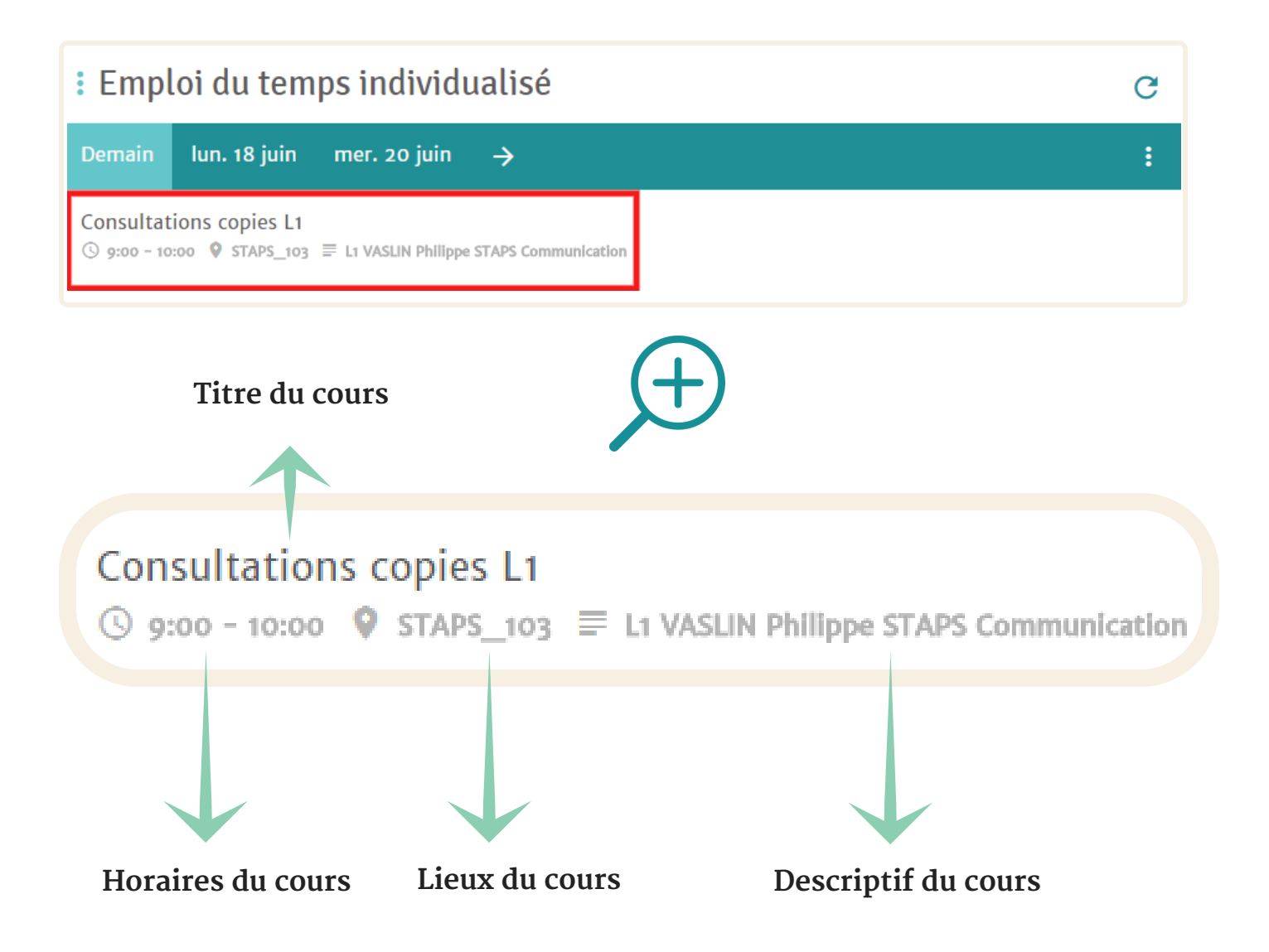

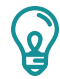

Vous pouvez visionner les cours de votre emploi du temps individualisé sur **15 jours ouvrés (à condition que la saisie ait été réalisée par votre scolarité )** 

Votre inscription vous donne accès à une **adresse mail universitaire (prénom.nom@etu-uca.fr).** Vous y recevrez l'ensemble des **informations officielles de l'Université**, il est donc **très important de la consulter régulièrement.** L'usage de cette adresse est vivement recommandé dans tous **vos échanges avec les personnels de l'université et le monde professionnel.** 

Vue depuis votre tableau de bord ENT

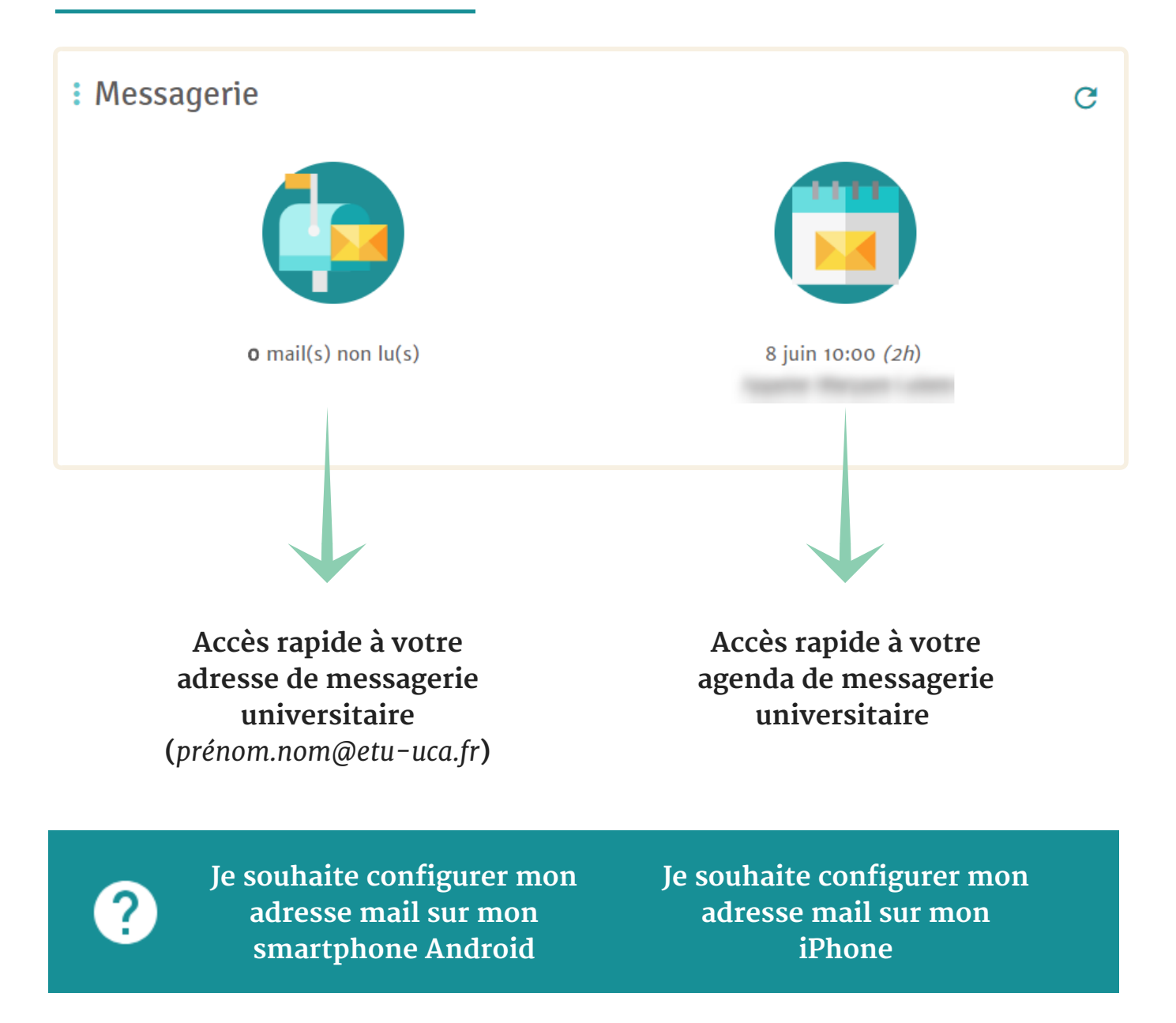

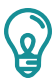

Vous pouvez également accèder à votre messagerie directement depuis l'adresse mail.uca.fr ou depuis votre ENT dans la rubrique Messagerie > Boite Mail

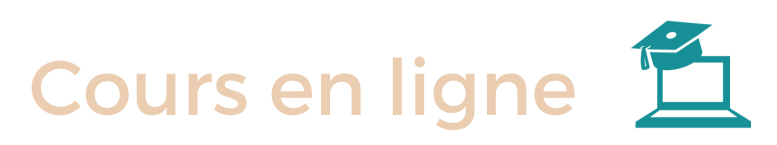

La plateforme pédagogique donne accès à des cours et exercices en ligne déposés par les enseignants. Elle est disponible depuis l'ENT UCA (https://ent.uca.fr/) dans la rubrique Pédagogie > Cours en ligne

Vue depuis votre tableau de bord Moodle

| E Cours en ligne MES FAVORIS AJOUTER UN ESPACE TRANSFERT DEPUIS COURS EN LIGNE AIDE - FRANÇAIS (FR) -                                                                                                    | 🌲 🍺 Jean DUPONT 🔘 🗸                                                                                                    |
|----------------------------------------------------------------------------------------------------|----------------------------------------------------------------------------------------------------|
| Jean DUPONT                                                                                                    | Modifier cette page                                                                                                    |
| INFORMATIONS / NOUVEAUTÉS Bienvenue sur la plateforme Cours en Ligne ! Pour vous accompagner dans l'évolution de la plateforme pédagogique Cours en Ligne, le Pôle IPPA vous propose des formations. Cliquez ici pour accéder au calendrier des formations | "Toute représentation ou<br>reproduction intégrale ou<br>partielle faite sans le<br>consentement de l'auteur ou<br>de ses ayants-droit ou ayant-<br>cause est Illicite" Art. L122-4<br>du Code de la Propriété<br>Intellectuelle |
| BLOC "MES COURS"      Unités d'enseignement / informations administratives      E Bac à sable      Cours à la carte      Gérer mes favoris                                                                                                    | FICHIERS PERSONNELS     Aucun fichier disponible     Gérer les fichiers personnels                                                                                                    |
| I AUTRES COURS DISPONIBLES       Image: The Cours & la carte       Image: The Cours & la carte       Rechercher des cours:       Valider                                                                                                    | <ul> <li>ÉVÉNEMENTS À VENIR</li> <li>apport de stage S&amp;BEP<br/>doit être rendu<br/>mardi 19 juin, 22:30</li> <li>Avant Projet Parcours<br/>S&amp;BEP doit être rendu<br/>mardi 19 juin, 22:45</li> </ul>                     |
| Fet to a comment                                                                                                    | Vers le calendrier                                                                                                    |

| 0,              |
|-----------------|
|                 |
|                 |
|                 |
| Δ.              |
|                 |
| ~ 1             |
| œ               |
|                 |
| $\mathbf{\cap}$ |
| U               |
| >               |
|                 |
| 4               |
| -               |
| 0)              |
|                 |
| Z               |
|                 |
|                 |

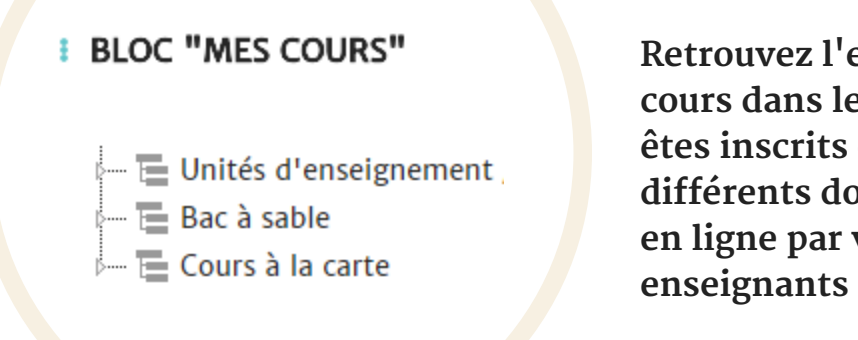

Retrouvez l'ensemble des cours dans lesquels vous êtes inscrits et accédez aux différents documents mis en ligne par vos enseignants

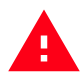

Attention n'oubliez pas de vous faire inscrire par l'enseignant au groupe auquel vous appartenez. Sinon vous n'aurez pas accès aux contenus de votre groupe.